## Kagoshima-Airport\_Wi-Fi 接続手順 メール登録(iOS)

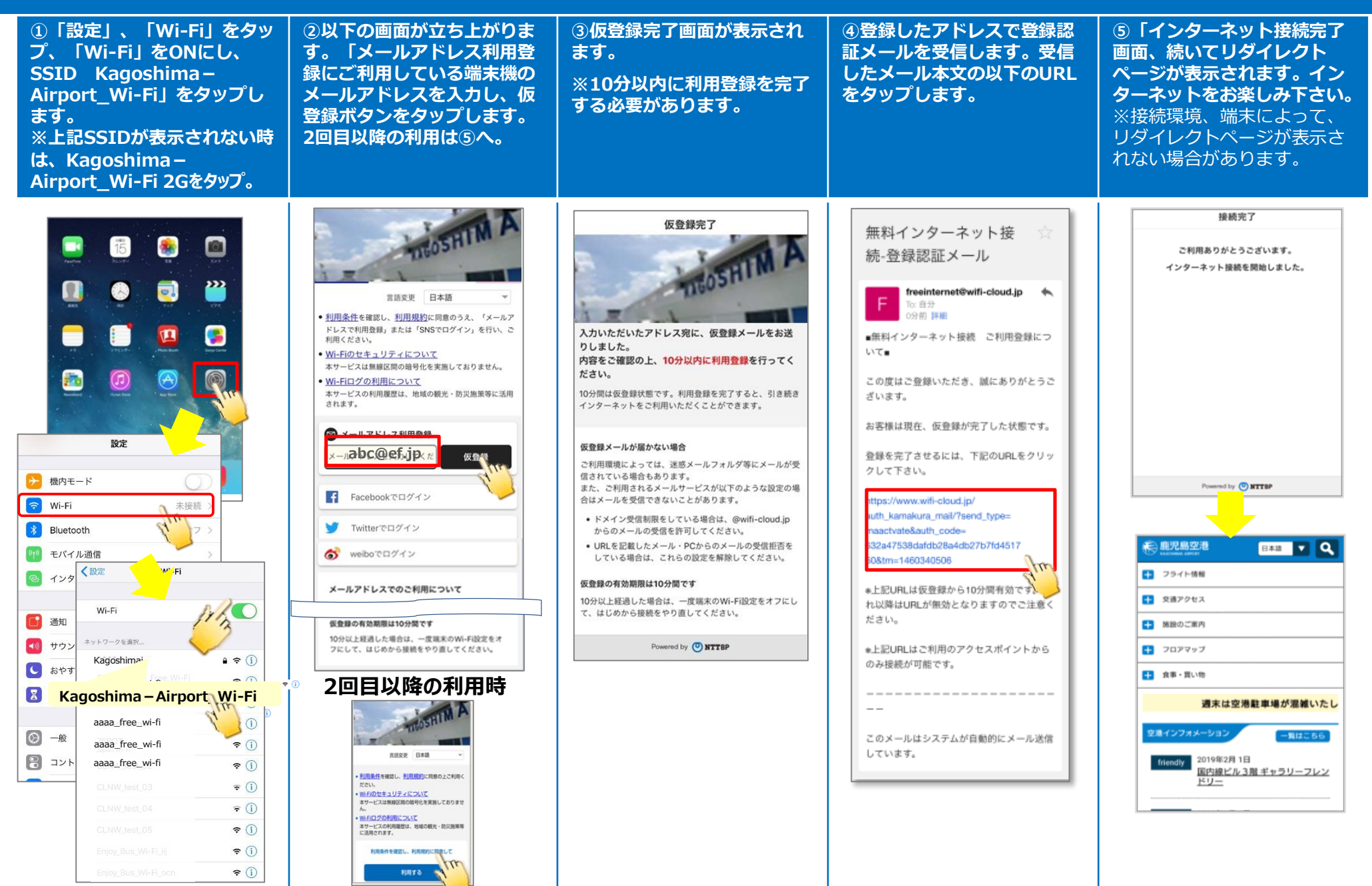

## |Kagoshima-Airport\_Wi-Fi 接続手順 メール登録( Android )

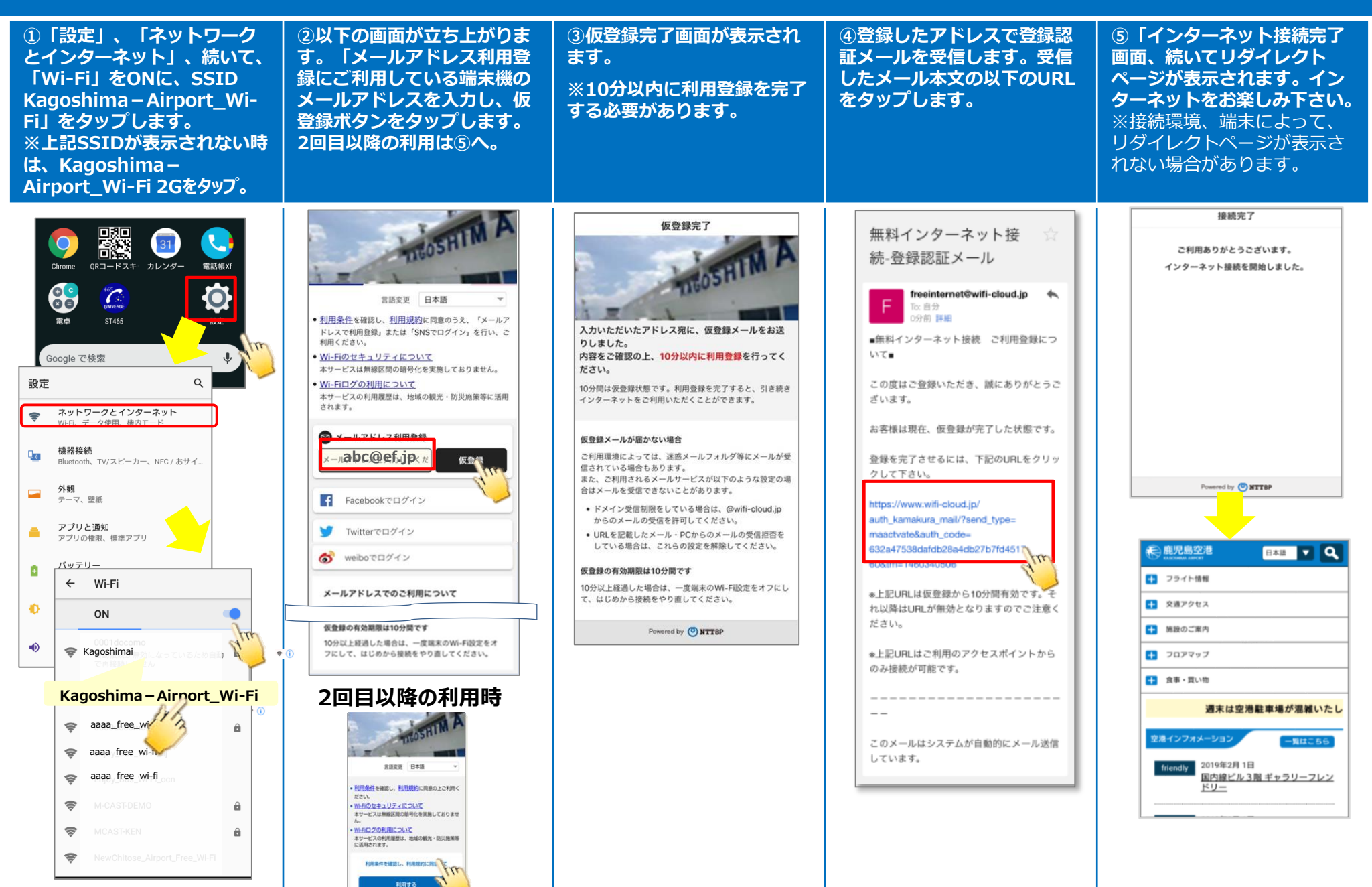